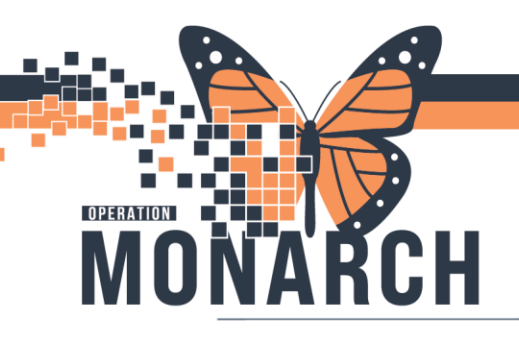

#### WB/NICU REQUEST WORK QUEUE TIP SHEET HOSPITAL INFORMATION SYSTEM (HIS)

- Login to Millennium
- Navigate to the Scheduling Appointment Book within the Grey Toolbar Menu
- Select the 'Request List Inquiry' button

| Scheduling: Scheduling Appointment Boo | ook<br>an Aline Sila Aline Aline オーロール |        | EN E             | inglish (Canada) 🗧 DI 🛛 🗡                                                                                       |
|----------------------------------------|----------------------------------------|--------|------------------|----------------------------------------------------------------------------------------------------|
|                                        | 44 Y M 4 H 8 H 4 H 14 H 8 F 8          |        |                  |                                                                                                    |
|                                        |                                        |        |                  |                                                                                                    |
| Task Edit Viscont List Insula          |                                        |        |                  |                                                                                                    |
| · · · · · · · · · · · · · · · · · · ·  | 2 9 J 🚳                                |        |                  | 0                                                                                                    |
| ⇔ Back + ⇔ + 🔝 🖾                       |                                        |        |                  |                                                                                                    |
| < 2025 →                               | Books Appointment                      |        | Work in progress |                                                                                                    |
| ∢ January +                            | *appointment type                      | Move # |                  | Schedule                                                                                                    |
| Su Mo Tu We Th Fr Sa                   |                                        | 1000 C |                  | CorVern                                                                                                    |
| 29 30 31 1 2 3 4<br>5 6 7 8 9 10 11    | Appointment location:                  | ived   |                  | Recur                                                                                                    |
| 12 13 14 15 16 17 18                   |                                        | Gear   |                  | Support                                                                                                    |
| 19 20 21 22 23 24 25                   | Berton name:                           |        |                  | George                                                                                                    |
| 2 3 4 5 6 7 8                          | TESTPATIENT, NB FEMALE MARY            |        |                  | in the second second second second second second second second second second second second second second second |
|                                        |                                        |        |                  | Poort.                                                                                                    |
|                                        |                                        |        |                  |                                                                                                    |
|                                        |                                        |        |                  | ×.                                                                                                    |
|                                        |                                        |        |                  |                                                                                                    |

- Request by Queue opens, ensure the following are selected in the drop down options
  - Inquiry: Request By Queue
  - Request List Queues: W&B Future Book
  - o Click the 'Find' button to load all appointments in the Request Queue

| Request By Queue                |             | - 0  |
|---------------------------------|-------------|------|
| ○が氏途の以当戦者心々が見想に回すの。9月の「見見気へいましう | мян-        | DOR  |
| Name:                           | Age:        | Sec. |
| Request list                    |             |      |
| Request By Clusue               |             |      |
| Wild Future Book                |             |      |
|                                 |             |      |
|                                 |             |      |
|                                 |             |      |
|                                 |             |      |
|                                 |             |      |
|                                 |             |      |
|                                 |             |      |
|                                 |             |      |
|                                 |             |      |
|                                 |             |      |
|                                 |             |      |
|                                 |             |      |
|                                 |             |      |
|                                 |             |      |
| Find Oear Oose                  |             |      |
|                                 |             |      |
|                                 | → → Hotel I | Dieu |
| aarahealth                      | S Char      |      |
| garanoann                       | Snav        | rer  |

HEALTH AND REHABILITATION CENTRE

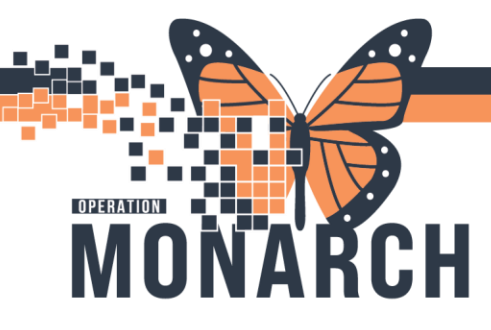

• Select the patient you are scheduling the follow up appointment for. Right click on the patient and select the 'complete request' button

|                      |                                |                  |              |        |                                     |                            | MDN.                   |       |                                   |            | 10.               |                 |                        |            |
|----------------------|--------------------------------|------------------|--------------|--------|-------------------------------------|----------------------------|------------------------|-------|-----------------------------------|------------|-------------------|-----------------|------------------------|------------|
| lame:                |                                |                  |              |        |                                     |                            | Age:                   |       |                                   | Se         | ло.<br>нас        |                 |                        |            |
| Request List         | Request Made Dt Tm Sch Comment | s Order Comments | iso Stat inp | Action | Person Name                         | Accountment Type           | Earliest Date          | Time  | Orders                            | Ordered As | Ordering Location | Special Instru  | ctions                 | Ordering P |
|                      | 19/Aug/2024 - 11:36 AM         |                  |              | Book   | SCHED KATIE                         | WB - IOL                   | 19/Aug/2024 - 12:00 AM |       | Return to Clinic Women and Babies |            |                   |                 |                        |            |
| inquity:             | 19/Aug/2024 - 11:37 AM         |                  |              | Book   | SCHED, KATIE                        | WB - EPAC Consult Only     | 19/Aug/2024 - 12:00 AM |       | Return to Clinic Women and Babies |            |                   |                 |                        |            |
| Request By Queue ~   | 19/Aug/2024 - 3:08 PM          |                  |              | Book   | SCHED, KATIE                        | WB - Post Partum Follow Up | 19/Aug/2024 - 12:00 AM |       | Return to Clinic Women and Babies |            |                   | Book in 1 wee   | ik .                   |            |
|                      | 19/Aug/2024 - 3:30 PM          |                  |              | Book   | SCHED, KIM                          | WB-IOL                     | 19/Aug/2024 - 8:00 AM  | 08:00 |                                   |            |                   |                 |                        |            |
| Request List Queues: | 30/Oct/2024 - 9:50 AM          |                  |              | Book   | ZZBORNTEST, BABE-A-F-MOMTWINS       | W8 - BILI Follow Up        | 30/Oct/2024 - 12:00 AM |       | Return to Clinic Women and Babies |            |                   | Return in 24 h  | ours                   |            |
| W&B Future Book ~    | 30/Oct/2024 - 1:47 PM          |                  |              | Book   | ZZBORNTEST, NB FEMALE CSTESTONE     | WB - BILI Follow Up        | 30/Oct/2024 - 12:00 AM |       | Return to Clinic Women and Babies |            |                   |                 |                        |            |
|                      | 30/Oct/2024 - 1:54 PM          |                  |              | Book   | ZZBORNTEST, NB FEMALE CSTESTONE     | WB - BILI Follow Up        | 31/Oct/2024 - 12:00 AM |       | Return to Clinic Women and Bables |            |                   |                 |                        |            |
|                      | 04/Nov/2024 - 9:30 AM          |                  |              | Book   | ORDERSET, TEST                      | WB - Post Partum Follow Up | 04/Nov/2024 - 12:00 AM |       | Return to Clinic Women and Babies |            |                   | Patient to retu | m to clinic in _2 days |            |
|                      | 07/Jan/2025 - 2:32 PM          |                  |              | Book   | ZZWOMENBABIES, NB FEMALE ANGELATEST | WB - BILI Follow Up        | 07/Jan/2025 - 12:00 AM |       | Return to Clinic Women and Babies |            |                   |                 |                        |            |
|                      | 08/Jan/2025 - 11:47 AM         |                  |              | Book   | ZZBORNTEST, BABE-B-M-MOMTWINS       | WB - BILI Follow Up        | 09/Jan/2025 - 12:00 AM |       | Return to Clinic Women and Babies |            | - Alexandren      |                 |                        |            |
|                      | 08/Jan/2025 - 11:52 AM         |                  |              | Book   | ZZTESTWB, NB UNKNOWN PREADMITNB     | WB - BILI Follow Up        | 09/Jan/2025 - 12:00 AM |       | Return to Clinic Women and Babies |            | Opport the second |                 |                        |            |
|                      | 08/Jan/2025 - 11:55 AM         |                  |              | Book   | ZZWOMENBABIES, NB FEMALE BILI       | WB - BILI Follow Up        | 09/Jan/2025 - 12:00 AM |       | Return to Clinic Women and Babies | c          | ontact            |                 |                        |            |
|                      | 09/Jan/2025 - 8:34 AM          |                  |              | Book   | ZZWOMENBABIES, NB FEMALE BILI       | WB - BILI Follow Up        | 10/Jan/2025 - 12:00 AM |       | Return to Clinic Women and Babies | N          | fodify            |                 |                        |            |
|                      | 09/Jan/2025 - 2:04 PM          |                  |              | Book   | ZZWOMENBABIES, NB FEMALE BILI       | WB - BILI Follow Up        | 10/Jan/2025 - 12:00 AM |       | Return to Clinic Women and Babies | R          | erchedule         |                 |                        |            |
|                      | 14/Jan/2025 - 9:30 AM          |                  |              | Book   | ZZTEST, NEONATALDEATH               | WB - BILI Follow Up        | 15/Jan/2025 - 12:00 AM |       | Return to Clinic Women and Babies |            |                   |                 |                        |            |
|                      | 15/Jan/2025 - 12:33 PM         |                  |              | Book   | ZZWOMENBABIES, NICUDEMOTEST         | WB - BILI Follow Up        | 16/Jan/2025 - 12:00 AM |       | Return to Clinic Women and Babies | H          | fold              |                 |                        |            |
|                      | 21/Jan/2025 - 9:03 AM          | (d)              | 2 2 2 2 4 2  | Book   | ZZTESTWB, PREADMITNB                | WB - BILJ Follow Up        | 22/Jan/2025 - 12:00 AM |       | Return to Clinic Women and Babies | C          | ancel             |                 |                        | 3          |
|                      | 21/Jan/2025 - 1:12 PM          |                  |              | Book   | TESTPATIENT, NB FEMALE MARY         | WB - BILI Follow Up        | 22/Jan/2025 - 12:00 AM |       | Return to Clinic Women and Bables | N          | lo Show_          |                 |                        | 4          |
|                      |                                |                  |              |        |                                     |                            |                        |       |                                   |            |                   |                 |                        |            |
|                      |                                |                  |              |        |                                     |                            |                        |       |                                   |            | heck In           |                 |                        |            |
|                      |                                |                  |              |        |                                     |                            |                        |       |                                   |            | heck Out          |                 |                        |            |
|                      |                                |                  |              |        |                                     |                            |                        |       |                                   |            | atiant Case       |                 |                        |            |
|                      |                                |                  |              |        |                                     |                            |                        |       |                                   |            | anem seems        |                 |                        |            |
|                      |                                |                  |              |        |                                     |                            |                        |       |                                   | В          | atch Reschedule   |                 |                        |            |
|                      |                                |                  |              |        |                                     |                            |                        |       |                                   | G          | iroup Info        |                 |                        |            |
|                      |                                |                  |              |        |                                     |                            |                        |       |                                   | V          | erify             |                 |                        |            |
|                      |                                |                  |              |        |                                     |                            |                        |       |                                   | N          | fed Nec Check     |                 |                        |            |
|                      |                                |                  |              |        |                                     |                            |                        |       |                                   | 1          | ach               |                 |                        |            |
|                      |                                |                  |              |        |                                     |                            |                        |       |                                   |            | UCK               |                 |                        |            |
|                      |                                |                  |              |        |                                     |                            |                        |       |                                   | U          | Inlock            |                 |                        |            |
|                      |                                |                  |              |        |                                     |                            |                        |       |                                   | A          | dd New Appointm   | ent             |                        |            |
|                      |                                |                  |              |        |                                     |                            |                        |       |                                   | C          | omplete Request   |                 |                        |            |
|                      |                                |                  |              |        |                                     |                            |                        |       |                                   | N          | fodify Request    |                 |                        |            |
|                      |                                |                  |              |        |                                     |                            |                        |       |                                   | N          | love Request      |                 |                        |            |
|                      |                                |                  |              |        |                                     |                            |                        |       |                                   | 0          | ancel Request     |                 |                        |            |
|                      |                                |                  |              |        |                                     |                            |                        |       |                                   |            | ancer meduene-    |                 |                        |            |
|                      |                                |                  |              |        |                                     |                            |                        |       |                                   | R          | estore Kequest    |                 |                        |            |
|                      |                                |                  |              |        |                                     |                            |                        |       |                                   | S          | chedule           |                 |                        |            |
|                      |                                |                  |              |        |                                     |                            |                        |       |                                   | le le      | muiny             | >               |                        |            |
|                      |                                |                  |              |        |                                     |                            |                        |       |                                   |            | nguny             |                 |                        |            |
|                      |                                |                  |              |        |                                     |                            |                        |       |                                   | N          | iotifications     |                 |                        |            |
|                      |                                |                  |              |        |                                     |                            |                        |       |                                   | 5          | uperbill          |                 |                        |            |
|                      |                                |                  |              |        |                                     |                            |                        |       |                                   | P          | erson             | >               |                        |            |
|                      | 1                              |                  |              |        |                                     |                            |                        |       |                                   |            | 122               |                 |                        |            |
| Find Clear Close     | 1                              |                  |              |        |                                     |                            |                        |       |                                   |            | ink               |                 |                        |            |

• Scheduling Appointment Book opens and appointment attributes window opens with patient's information. Fill out the required field 'reason for exam' with applicable information, example: Bilirubin Follow Up, then select OK.

| Scheduling: Scheduling Appointment Book   |                                                                                                    | EN Engleh (Canada) 🚦 🔿 🗡 📑            |
|-------------------------------------------|----------------------------------------------------------------------------------------------------|---------------------------------------|
| 4 回 法 回 % 章 司 34 1 新 34 4 1 4 2 1 8 8 1   | ▶ 1 3 階 ≠ 2                                                                                                    |                                       |
| 제 제에 포 츠 ( 🔍 🔍                            |                                                                                                    |                                       |
| 🗄 🖄 🗟 🏛 🕼 💭                               |                                                                                                    | (                                     |
| isk Edit View Help                        |                                                                                                    |                                       |
| 5 🔄 📾 🔊 🧐 🔂 🖾 🖉 🗊 🌾 😏 🎿 🛞                 |                                                                                                    |                                       |
| = Back = 🛶 = 🔁 🚮                          |                                                                                                    |                                       |
| 2025 Books Appointment                    | Appointment Attributes ? ×                                                                                                    |                                       |
| January + Accountered here                | TESTPATIENT NB FEMALE MARY - 1994 - 1994 - 1995 - 1995 - 199 | Schedule Pa                           |
| Mo Tu We Th Fr Sa                         | a 🖘 WB - BLU Follow Up                                                                                                    | Confirm                               |
| 20 31 1 2 3 4<br>Appointment location:    | *Netion for Data:                                                                                                    | Peter                                 |
| 6 7 8 9 10 11                             | Shaddan Connecti                                                                                                    |                                       |
| 20 21 22 23 24 25 Berton name:            | Binden Folow up                                                                                                    | Suggest                               |
| 27 28 29 30 31 1 TESTPATIENT, NB FEMALE M | ATT I DE LA COMPACIACIÓN DE LA COMPACIACIÓN DE LA COMPACIACIÓN DE LA COMPACIACIÓN DE LA COMPACIACIÓN DE LA COMP                                                                                                    | Fiequest                              |
| 3 4 5 6 7 8                               | × *                                                                                                    | inset                                 |
|                                           |                                                                                                    |                                       |
|                                           |                                                                                                    | · · · · · · · · · · · · · · · · · · · |
|                                           |                                                                                                    |                                       |
|                                           |                                                                                                    |                                       |
|                                           |                                                                                                    |                                       |
|                                           |                                                                                                    |                                       |
|                                           |                                                                                                    |                                       |
|                                           |                                                                                                    |                                       |
|                                           |                                                                                                    |                                       |
|                                           |                                                                                                    |                                       |
|                                           |                                                                                                    |                                       |
|                                           |                                                                                                    |                                       |
|                                           |                                                                                                    |                                       |
|                                           | OK Casel                                                                                                    |                                       |
|                                           |                                                                                                    |                                       |
|                                           |                                                                                                    |                                       |
|                                           |                                                                                                    |                                       |
|                                           |                                                                                                    |                                       |
|                                           |                                                                                                    |                                       |
|                                           |                                                                                                    |                                       |
|                                           |                                                                                                    |                                       |
|                                           |                                                                                                    |                                       |
|                                           |                                                                                                    |                                       |
| *                                         |                                                                                                    |                                       |
|                                           |                                                                                                    |                                       |

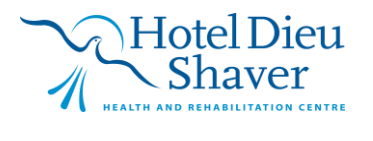

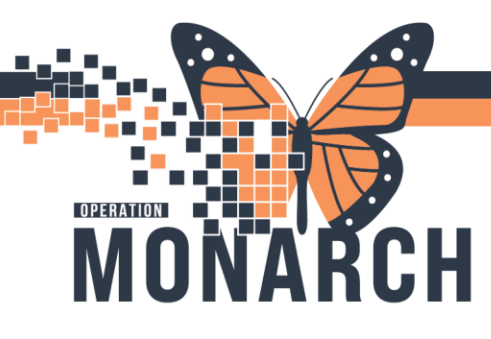

• Select the 'Schedule' button

| 👼 Scheduling Scheduling Appointment Book        | EN English (Canada) 🗧 🗇 🗡 📢                        |
|-------------------------------------------------|----------------------------------------------------|
| : Mail 1 2 2 2 2 2 2 2 2 2 2 2 2 2 2 2 2 2 2    |                                                    |
|                                                 | r                                                  |
| Tak Edi Yawa Helo                               |                                                    |
|                                                 |                                                    |
|                                                 |                                                    |
| 4 2025 > Books Appointment Work in progress:    |                                                    |
| A Move Constrained type:                        | /B FEMALE MARY<br>llow Up (Wednesday, 22/Jan/2025) |
| Sui No Iu Weih Fri Sa<br>W8-BU Folow Up<br>Neet | ichedule Contim                                    |
| 5 6 7 8 9 10 11 **Poortment location:           | IRC Recur                                          |
| 12 13 14 15 16 17 18 Cear                       | stient Suggest                                     |
| 19 20 21 22 23 24 25 Emon name:                 | Request                                            |
|                                                 | - Lord                                             |
|                                                 |                                                    |
| Li Jain Au - Hesarce                            |                                                    |
| TOPM BLL TOOM 2 DIA TOPM BL                     |                                                    |
| T 105 FM                                        |                                                    |
|                                                 |                                                    |
| - 120 PM                                        |                                                    |
| 130 PM 135 PM                                   |                                                    |
| 130PM BILI 130PM BILI                           |                                                    |
|                                                 |                                                    |
|                                                 |                                                    |
|                                                 |                                                    |
|                                                 |                                                    |
|                                                 |                                                    |
|                                                 |                                                    |
|                                                 | N N                                                |
| 2:30 PM 2:30 PM                                 | NA NA                                              |
| 230PM BIL 230PM BIL                             | N. N. N. N. N. N. N. N. N. N. N. N. N. N           |
|                                                 |                                                    |
|                                                 |                                                    |
|                                                 |                                                    |
| LUNPH LUNPH                                     |                                                    |
|                                                 |                                                    |
|                                                 |                                                    |
|                                                 |                                                    |
|                                                 |                                                    |

• Select OK

| B Chaduling Schaduling Appointment B  | Look                                     |                                         |        |                                              | EN English Canada) = G × |
|---------------------------------------|------------------------------------------|-----------------------------------------|--------|----------------------------------------------|--------------------------|
| ····································· | (調べ)の方(品品)会示用地//2                        |                                         |        |                                              |                          |
|                                       |                                          |                                         |        |                                              |                          |
|                                       |                                          |                                         |        |                                              |                          |
| Task Edit View Help                   |                                          |                                         |        |                                              |                          |
| 0 5 8 8 2 4 0 B E P                   | 9. 9. <u>3</u> 🛞                         |                                         |        |                                              |                          |
| 💠 Back - 📫 - 💽 🚮                      |                                          |                                         |        |                                              |                          |
| 2025                                  | Books Appointment                        |                                         |        | Work in progress:                            |                          |
| 4 January >                           | Investment here:                         | â                                       |        | B- TESTPATIENT, NB FEMALE MARY               | Schedule                 |
| Su Mo Tu We Th Fr Sa                  | WB - BiLl Follow Up                      |                                         | Move > | WB - BILI Follow Up (Wednesday, 22/Jan/2025) | Confirm                  |
| 29 30 31 1 2 3 4                      | *Accountment location                    |                                         | Next   | SC BILRC                                     | Benur                    |
| 5 6 7 8 9 10 11                       | SC BULKC                                 |                                         | Clear  | - SP Resource                                |                          |
| 19 20 21 22 23 24 25                  | Person name:                             |                                         |        | - up raises                                  | Suggest                  |
| 26 27 28 29 30 31 1                   | TESTPATIENT, NB FEMALE MARY              |                                         |        |                                              | Request                  |
| 2 3 4 5 6 7 8                         | in a s                                   | Cabadala MR RILLFaller Ma               | 2      | ×                                            | inert                    |
|                                       |                                          | Schedule - WB - BILI Follow Up          | 6      | <b>^</b>                                     |                          |
| BILI Room 1                           | BILI Room 2                              | Pesource:                               |        |                                              |                          |
| 1:00 PM BILI 1:00 PM                  | M BILI                                   | Dafaith dot                             |        | -                                            |                          |
| 1.05 PM                               | M                                        | BILI (1:00 PM - 1:30 PM)                |        |                                              |                          |
|                                       |                                          | Time                                    |        |                                              |                          |
|                                       | N                                        | 1300                                    |        |                                              |                          |
| 1.30 PM 1.25 PM                       | 4                                        | Duration:                               |        |                                              |                          |
| 1:30 PM BILI 1:30 PM                  | M BILI                                   | Hour(s) 30 Minutes Day                  |        |                                              |                          |
|                                       |                                          | Distinguish setup and cleanup durations |        |                                              |                          |
|                                       |                                          | OK                                      | Cano   | el.                                          |                          |
| -                                     |                                          |                                         |        |                                              |                          |
| 200 PM 200 PM                         |                                          |                                         |        |                                              |                          |
|                                       | M BID                                    |                                         |        |                                              |                          |
|                                       |                                          |                                         |        |                                              |                          |
|                                       |                                          |                                         |        |                                              |                          |
| 2 30 PM 2 30 PM                       | u da da da da da da da da da da da da da |                                         |        |                                              |                          |
| 2:30 PM BILI 2:30 PM                  | M BILI                                   |                                         |        |                                              |                          |
| -                                     |                                          |                                         |        |                                              |                          |
| <u> </u>                              |                                          |                                         |        |                                              |                          |
| _                                     |                                          |                                         |        |                                              |                          |
| 3.00 PM 3.00 PM                       | и                                        |                                         |        |                                              |                          |
| T                                     |                                          |                                         |        |                                              |                          |
| -                                     |                                          |                                         |        |                                              |                          |
| -                                     |                                          |                                         |        |                                              |                          |
|                                       |                                          |                                         |        |                                              |                          |

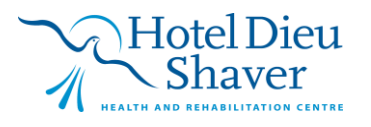

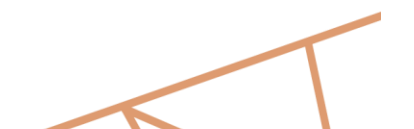

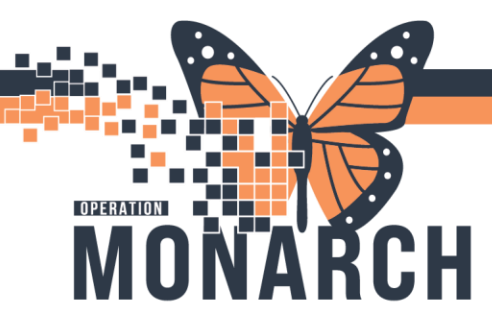

• Select 'Confirm' to finalize scheduling the appointment

| 👹 Scheduling: Scheduling Appointment Book                                                                                                    | EN English (Canada) 🙄 🗗                          | ×   |
|----------------------------------------------------------------------------------------------------|--------------------------------------------------|-----|
| 1441回於照影で週辺IIK和小Iなが見見時小月階//♪                                                                                                    |                                                  |     |
| IN THE LEVEL                                                                                                    |                                                  |     |
| Tark Edit View Hale                                                                                                    |                                                  |     |
|                                                                                                    |                                                  |     |
|                                                                                                    |                                                  |     |
| Parks Annalistant                                                                                                    | Week in progress:                                | _   |
| A 2025 BOOKS Appointment                                                                                                    | G TESTPATIENT, NB FEMALE MARY     School         | ule |
| Su Mo Tu We Th Fr Sa WB.BILlEdow In                                                                                                    | Move Meseul Contraction (Wednesday, 22/Jan/2025) | m   |
| 29 30 31 1 2 3 4                                                                                                    | Net G Schulter Schedule                          |     |
| 5 6 7 8 9 10 11<br>12 12 14 15 10 17 18<br>SCBLRC                                                                                                    | Clear the Resource Clear                         |     |
| 19 20 21 22 23 24 25 Person name:                                                                                                    | B Protein Sugg                                   | est |
| 26 27 28 29 30 31 1 TESTPATIENT, NB FEMALE MARY                                                                                                    | Peque                                            | et. |
| 2 3 4 5 6 7 8                                                                                                    | inse                                             | t   |
|                                                                                                    |                                                  |     |
| No. 10         No. 10         No. 10< |                                                  |     |

• Window opens with details of appointment scheduled, select OK

| Scheduling: Scheduling Appointment Book                    |                                                                    |                                              |               |                  | EN English (Canada) | . 0 X    |
|------------------------------------------------------------|--------------------------------------------------------------------|----------------------------------------------|---------------|------------------|---------------------|----------|
| 相因发现多变圆如脉神心(など)自己(************************************     | 12                                                                 |                                              |               |                  |                     |          |
| M +N+   王 ≛   <b>@                                 </b>    |                                                                    |                                              |               |                  |                     |          |
| 🖼 🕼 🗟 🚔 🥵 💭 🔤 Confirm                                      |                                                                    |                                              |               |                  | 7 X                 |          |
| Task Edit View Help                                        |                                                                    |                                              | 4010 31064010 | 000-0701         |                     |          |
| 🔊 🧕 📾 🖓 🔄 📓 🗐 🕼 🕫 📓 🛞 Name: TESTPATIE                      | NT, NB FEMALE MARY                                                 |                                              | enn. Husselle | UUB: 0//NOV/2024 |                     |          |
| 🗢 Back 🗝 🗢 😰 🚮                                             |                                                                    | 4                                            | Age: 2 Months | Sex: Female      |                     |          |
| 2025 Books App TESTPATIENT, NB FEMA                        | Summary General Resource View Guidelines Notification Conversation | on Summaries Itineraries Locks Eligibility B | ooking Notes  |                  |                     |          |
| January     Japointment ty                                 | TESTPATIENT, NB FEMALE MARY                                        | Med Rec Nbr: 11054816                        |               |                  |                     | Schedule |
| 29 30 31 1 2 3 4                                           | Allergies:<br>Allergies Not Recorded                               |                                              |               |                  |                     | Confirm  |
| 5 6 7 8 9 10 11 ** Appointment                             | 22/Jan/2025 - 1:00 PM 30 Minutes WB - BILI Follow Up               | SC BILRC BILL Room 2                         |               |                  |                     | Recur    |
| 12 13 14 15 16 17 18                                       | Orders:                                                            |                                              |               |                  |                     | Suggest  |
| 26 27 28 29 30 31 1 TESTPATIEN                             | Return to Clinic Women and Babies                                  |                                              |               |                  |                     | Request  |
| 2 3 4 0 6 7 8                                              |                                                                    |                                              |               |                  |                     | Inset    |
|                                                            |                                                                    |                                              |               |                  |                     | •        |
| BILI Room 1 BILI Room 2<br>1:00 PM BILI 1:00 PM ETESTPATIE |                                                                    |                                              |               |                  |                     |          |
| 1:05 PM WB - BILI Fol.                                     |                                                                    |                                              |               |                  |                     |          |
| CONTRACTOR Decision Office                                 |                                                                    |                                              |               |                  |                     |          |
| 1:20 PM Pending                                            |                                                                    |                                              |               |                  |                     |          |
| 1:30 PM E1:25 PM E                                         |                                                                    |                                              |               |                  |                     |          |
|                                                            |                                                                    |                                              |               |                  |                     |          |
| -                                                          |                                                                    |                                              |               |                  |                     |          |
| 200 BM 200 BM                                              |                                                                    |                                              |               | Options Print    | Print ABN           |          |
| 2:00 PM BILI 2:00 PM BILI                                  |                                                                    |                                              |               |                  |                     |          |
|                                                            |                                                                    |                                              |               | 0                | K Cancel            |          |
|                                                            |                                                                    |                                              |               |                  |                     |          |
| 2:30 PM 2:30 PM                                            |                                                                    |                                              |               |                  |                     |          |
| 2:30 PM BILI 2:30 PM BILI                                  |                                                                    |                                              |               |                  |                     |          |
|                                                            |                                                                    |                                              |               |                  |                     |          |
|                                                            |                                                                    |                                              |               |                  |                     |          |
| 3:00 PM 3:00 PM                                            |                                                                    |                                              |               |                  |                     |          |
|                                                            |                                                                    |                                              |               |                  |                     |          |
|                                                            |                                                                    |                                              |               |                  |                     |          |
|                                                            |                                                                    |                                              |               |                  |                     |          |
|                                                            |                                                                    |                                              |               |                  |                     |          |

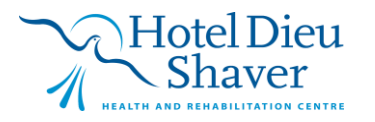

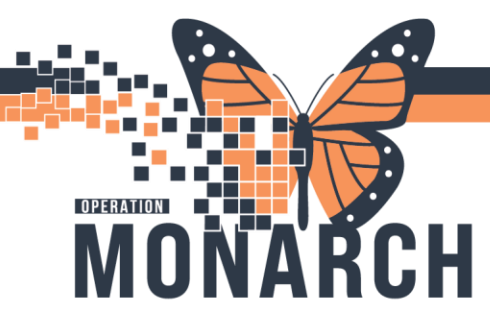

• Select the 'Add Enc' button

| Scheduling: Scheduling Appointment Book                                                                                                    |                                                              |                                                                                |                   | – a x   |
|----------------------------------------------------------------------------------------------------|--------------------------------------------------------------|--------------------------------------------------------------------------------|-------------------|---------|
| 941 11 12 12 11 12 12 12 12 12 12 12 12 12                                                                                                    | 2                                                            |                                                                                |                   |         |
| i Ni He I I I I I I I I I I I I I I I I I I                                                                                                    |                                                              |                                                                                |                   |         |
| 😇 🖄 🕉 🖬 🚔 🕼 🐙 🛛 🐻 Confirm                                                                                                    |                                                              |                                                                                | ? ×               |         |
| Task Edit View Help                                                                                                    |                                                              | MBN: 11054816                                                                  | D08: 07/Nov/2024  |         |
| 🗖 🗞 🗟 🗟 🦉 🕲 🖳 🛛 Name: TESTPATIENT, NB FEMA                                                                                                    | LE MARY                                                      | Age: 2 Months                                                                  | Sex: Female       |         |
| i de Back - ep - D 🕜                                                                                                    |                                                              |                                                                                |                   | -       |
| 2025     Def TESTPATIENT, NB FEMA     Summary General     Def WB - BLI Follow Up                                                                                                    | Resource View Guidelines Notification Conversation Summaries | Itineraries Locks Eligibility Booking Notes                                    |                   | Schotle |
| 4 January → Annuary → Annuary →      | NT, NB FEMALE MARY Med Rec                                   | Nbr: 11054816                                                                  |                   | Coster  |
| 23 30 31 1 2 3 4 Vites and the second second | ded                                                          |                                                                                |                   | Contern |
| 5 6 7 8 9 10 11 22(Jan/2025 - 1:00                                                                                                    | PM 30 Minutes WB - BILL Follow Un SC BILRC                   | BILL Room 2                                                                    |                   | Recur   |
| 12 13 14 15 16 17 18<br>19 20 21 22 23 24 25                                                                                                    |                                                              |                                                                                |                   | Suggest |
| 26 27 28 29 30 31 1 Return to Clinic We                                                                                                    | men and Babies                                               |                                                                                |                   | Request |
| 2 3 4 5 6 7 8                                                                                                    |                                                              |                                                                                |                   | inset   |
|                                                                                                    |                                                              |                                                                                |                   |         |
| a BILI Boom 1                                                                                                    | 👹 Encounter Selection                                        |                                                                                | 7 ×               |         |
| 1.00 PM BILI 1.00                                                                                                    | FIN Enc Type Disch Date Admit Type Facility Nurse Unit En    | counter Print Provider Name Reg Date                                           | Arrive Date       |         |
| 105                                                                                                    | 22-005584 Inpatient Newborn SCS SC 4DNB Att                  | ending Physician MacKenzie, Katelyn Jillian, BHSc, FRCPC 07/Nov/2024 - 4:27 Pl | M 07/Nov/2024-4-2 |         |
| 1:15                                                                                                    |                                                              |                                                                                |                   |         |
| 120                                                                                                    |                                                              |                                                                                |                   |         |
| 100 PM 801 1100                                                                                                    |                                                              |                                                                                |                   |         |
| e                                                                                                    |                                                              |                                                                                |                   |         |
| <b></b>                                                                                                    |                                                              |                                                                                |                   |         |
| -                                                                                                    |                                                              |                                                                                |                   |         |
| 200 PM 200 < >                                                                                                    |                                                              |                                                                                | ins Mint Mint ABN |         |
| 2:00 PM BLI 2:00                                                                                                    | < .                                                          |                                                                                | > OK Canad        |         |
|                                                                                                    | Medify Add Enc                                               | ок                                                                             | Cancel            |         |
|                                                                                                    |                                                              |                                                                                |                   |         |
| 2:30 PM 2:30 PM                                                                                                    |                                                              |                                                                                |                   |         |
| 2:30 PM BILI 2:30 PM BILI                                                                                                    |                                                              |                                                                                |                   |         |
|                                                                                                    |                                                              |                                                                                |                   |         |
| ن<br>ب                                                                                                    |                                                              |                                                                                |                   |         |
| 20084                                                                                                    |                                                              |                                                                                |                   |         |
| C 20078                                                                                                    |                                                              |                                                                                |                   |         |
| e                                                                                                    |                                                              |                                                                                |                   |         |
| <b></b>                                                                                                    |                                                              |                                                                                |                   |         |
|                                                                                                    |                                                              |                                                                                |                   |         |

• PreReg Conversation opens, all patient information will populate. Fill out any additional required fields and then select OK

|                                                                                                    |                                                                                                    |                                                                    |                                                            |                                                      |                                                                           | -                      |        |
|----------------------------------------------------------------------------------------------------|----------------------------------------------------------------------------------------------------|--------------------------------------------------------------------|------------------------------------------------------------|------------------------------------------------------|---------------------------------------------------------------------------|------------------------|--------|
|                                                                                                    |                                                                                                    |                                                                    |                                                            |                                                      |                                                                           |                        |        |
|                                                                                                    |                                                                                                    |                                                                    |                                                            |                                                      |                                                                           |                        |        |
| Images                                                                                                    |                                                                                                    |                                                                    |                                                            |                                                      |                                                                           |                        |        |
|                                                                                                    |                                                                                                    |                                                                    |                                                            |                                                      |                                                                           |                        |        |
| ast Name:                                                                                                    | *First Name:                                                                                                    | Middle Name:                                                       | Preferred First Name:                                      | Maiden Name:                                         | Previous Last Name:                                                       | Previous First Name:   |        |
| ESTPATIENT                                                                                                    | NB FEMALE MARY                                                                                                    |                                                                    |                                                            |                                                      |                                                                           |                        |        |
|                                                                                                    |                                                                                                    |                                                                    | 101 / D - (DD 101 / 100000                                 |                                                      |                                                                           | 5151                   |        |
| hat was your sex assigned at bi                                                                                                    | What is your current sex?:                                                                                                    | What pronoun(s) do you use/:                                       | Birth Date (DD-MMM-YYYY):                                  | Age:                                                 | Medical Record Number:                                                    | HIN:                   |        |
| inare                                                                                                    | · remore                                                                                                    |                                                                    | 0////2024                                                  | Emi                                                  | 11034010                                                                  |                        |        |
| ovincial Health Card Information                                                                                                    | n —                                                                                                    |                                                                    |                                                            |                                                      |                                                                           |                        |        |
| lealth Card Available?:                                                                                                    | Health Card Number:                                                                                                    | Version Code:                                                      | Health Card Expiry Date:                                   | HCV Response Code:                                   | Visit Response Code:                                                      | Visit Validation Date: |        |
| 0                                                                                                    | ✓ ON ✓                                                                                                    |                                                                    |                                                            |                                                      |                                                                           | ~/                     |        |
| ent Information Social Cont                                                                                                    | tacts Primary Insurance Additional In                                                                                                    | surances Insurance Summary Encounter                               | Information Alerts                                         |                                                      |                                                                           |                        |        |
|                                                                                                    |                                                                                                    |                                                                    |                                                            |                                                      |                                                                           |                        |        |
| Marital Status:                                                                                                    |                                                                                                    |                                                                    |                                                            |                                                      |                                                                           |                        |        |
| et a sta                                                                                                    |                                                                                                    |                                                                    |                                                            |                                                      |                                                                           |                        |        |
| single                                                                                                    | ~                                                                                                    |                                                                    |                                                            |                                                      |                                                                           |                        |        |
| single<br>What language do you feel most                                                                                                    | comfortable speaking in with your pro-                                                                                                    | vider?                                                             |                                                            |                                                      |                                                                           |                        |        |
| Single<br>What language do you feel most                                                                                                    | t comfortable speaking in with your pro-                                                                                                    | vider?                                                             |                                                            |                                                      |                                                                           |                        |        |
| What language do you feel most                                                                                                    | t comfortable speaking in with your pro                                                                                                    | wider?                                                             |                                                            |                                                      |                                                                           |                        |        |
| singre<br>What language do you feel most<br>"What language do you feel mo<br>English                                                                                                    | t comfortable speaking in with your pro-<br>ost Fundraising Opt Out:                                                                                                    | vide?                                                              |                                                            |                                                      |                                                                           |                        |        |
| Single<br>What language do you feel most<br>"What language do you feel mo<br>English<br>If address is unknown then click:                                                                                                    | t comfortable speaking in with your pro- st Fundraising Opt Out: IN0 the Address Info Status dropdown and :                                                                                                    | vider?                                                             |                                                            |                                                      |                                                                           |                        |        |
| Single<br>What language do you feel most<br>"What language do you feel mo<br>English<br>If address is unknown then click:<br>Address Info Status:                                                                                                    | t comfortable speaking in with your pro- sst     Fundraising Opt Out:     No     the Address Info Status dropdown and :                                                                                                    | vider?                                                             |                                                            |                                                      |                                                                           |                        |        |
| singre<br>What language do you feel most<br>"What language do you feel mo<br>English<br>If address is unknown then click<br>Address Info Status:                                                                                                    | comfortable speaking in with your pro-<br>sst     Fundraising Opt Out:     No     No     the Address Info Status dropdown and :     ✓                                                                                                    | vider?                                                             |                                                            |                                                      |                                                                           |                        |        |
| singre<br>What language do you feel most<br>"What language do you feel mo<br>English<br>If address is unknown then click<br>Address Info Status:<br>Primary Address —                                                                                                    | comfortable speaking in with your pro     tc omfortable speaking Opt Out:                                                                                                    | vide?                                                              |                                                            |                                                      |                                                                           |                        |        |
| ampie<br>What language do you feel most<br>"What language do you feel mo<br>English<br>If address is unknown then click<br>Address Info Status:<br>Primary Address —<br>"Country:                                                                                                    | comfortable speaking in with your pro-<br>stc. Fundnaising Opt Out: <u>No</u> <u>No</u> <u>No</u> <u>No</u> <u>No</u> <del>Struct Address:          </del>                                                                                                    | vide?                                                              | *Chr.                                                      | *Province:                                           | *Residence Code Lookuus                                                   |                        |        |
| ampre What language do you feel most "What language do you feel mos English If address is unknown then click: Address Info Status: Primary Address "Country: Canada                                                                                                    | tcomfortable speaking in with your proves     tcomfortable speaking in with your proves     No     No     No     Second Status dropdown and     Second Status dropdown and     Second | vide?                                                              | *City:<br>St. Cathaines                                    | *Province:<br>Ontario                                | *Residence Code Lookup:                                                   |                        |        |
| vinge What language do you feel mot Vihat language do you feel mot English If address is unknown then click Address info Status Primary Address Country: Country: Cou | toomfortable speaking in with your pro     toomfortable speaking in with your pro     Tourtaining Opt Out:         No         No         No                                                                                                    | vide?                                                              | "City:<br>St. Cathines                                     | *Province<br>Ontario                                 | *Residence Code Lookup:                                                   |                        |        |
| single<br>What language do you feel most<br>What language do you feel most<br>English<br>If address info Status:<br>Primary Address                                                                                                    | tcomfortable speaking in with your proves     tcomfortable speaking in with your proves     No     No     No     No     Second Second Sec | vide?                                                              | *Chy:<br>St. Catherines<br>Mobile Prone Number:            | *Province<br>Ontario<br>Nome Phone Number:           | *Residence Code Lookup:                                                   |                        |        |
| Vihat language do you feel most<br>Vihat language do you feel most<br>English<br>If address is unknown then click<br>Address indo Status:<br>Primary Address<br>Country;<br>Canada<br>Residence Code Number:<br>2103                                                                                                    | tcomfortable speaking in with your provose     tcomfortable speaking in with your provose     No     No     No     Street Address:     456 Shirley Read     *Portal Code:     [bs 0a9                                                                                                    | vide?                                                              | Chy:     St. catharines     Mobile Phone Number:     () -  | *Province<br>Ontario<br>Home Phone Number<br>( ) •   | *Residence Code Lookup:<br>v St. Catharines<br>Work Phone Number<br>( ) • |                        |        |
| Vihat language do you feel most<br>Vihat language do you feel most<br>Vihat language do you feel mos<br>English<br>If address into Status<br>Primary Address                                                                                                    | tcomfortable speaking in with your prot     tcomfortable speaking in with your prot     No     No     No     Street Address:     Street Address:     Street Address:     Postal Code:     Staal     Staal                                                                                                    | vide?  select "NFA"  Street Address 2:  "Preferred Phone: No Phone | City:<br>94. Catharines<br>Mobile Phone Number:<br>() -    | *Province<br>Ontario<br>Home Phone Number:<br>() -   | *Residence Code Lookup:<br>S. Catharines<br>Work Phone Number:<br>() -    |                        |        |
| Vimba language do you feel mos<br>What language do you feel mos<br>English<br>If address is unknown then click<br>Address Info Status:<br>Primary Address —<br>"Country:<br>Canada<br>Residence Code Number:<br>2103<br>Work Extension:                                                                                                    | Comfortable speaking in with your proves     Eurofraniaing Opt Out     No     No     No     Street Address:     436 Shirley Read     *     *     *     *     *     *     *     *     *     *     *     *     *     *     *     *     *     *     *     *     *     *     *     *     *     *     *     *     *     *     *     *     *     *     *     *     *     *     *     *     *     *     *     *     *     *     *     *     *     *     *     *     *     *     *     *     *     *     *     *     *     *     *     *     *     *     *     *     *     *     *     *     *     *     *     *     *     *     *     *     *     *     *     *     *     *     *     *     *     *     *     *     *     *     *     *     *     *     *     *     *     *     *     *     *     *     *     *     *     *     *     *     *     *     *     *     *     *     *     *     *     *     *     *     *     *     *     *     *     *     *     *     *     *     *     *     *     *     *     *     *     *     *     *     *     *     *     *     *     *     *     *     *     *     *     *     *     *     *     *     *     *     *     *     *     *     *     *     *     *     *     *     *     *     *     *     *     *     *     *     *     *     *     *     *     *     *     *     *     *     *     *     *     *     *     *     *     *     *     *     *     *     *     *     *     *     *     *     *     *     *     *     *     *     *     *     *     *     *     *     *     *     *     *     *     *     *     *     *     *     *     *     *     *     *     *     *     *     *     *     *     *     *     *     *     *     *     *     *     *     *     *     *     *     *     *     *     *     *     *     *     *     *     *     *     *     *     *     *     *     *     *     *     *     *     *     *     *     *     *     *     *     *     *     *     *     *     *     *     *     *     *     *     *     *     *     *     *     *     *     *     *     *     *     *     *     *     *     *     *     *     *     *     *     *     *     *     *      | vide?                                                              | *Gty:<br>St. Catharines<br>Mobile Phone Number:<br>() -    | *Province<br>Ontario<br>Home Phone Number:<br>() -   | *Residence Code Lookup:<br>St. Cathurines<br>Work Phone Number:<br>() -   |                        |        |
| Jange What language do you feel most What language do you feel most English If address is unknown then click Address is unknown then click Address                                                                                                    |                                                                                                    | vide?                                                              | Chy:<br>SL catharines<br>Mobile Phone Number:<br>✓ () -    | *Province<br>Ontario<br>Home Phone Number<br>( ) •   | *Residence Code Lookup:<br>V St. Catharines<br>Work Phone Number<br>( ) - |                        |        |
| Vihat language do you feel mot<br>Vihat language do you feel mot<br>Vihat language do you feel mot<br>English<br>Address lind Status<br>Primary Address                                                                                                    | to confortable speaking in with your proves         Fundraising Opt Out         Ne         Ne         Ne                                                                                                    | vide?                                                              | City:     St. Cathorines     Mobile Phone Number:     () - | *Province.<br>Ontarie<br>Home Phone Number.<br>( ) . | *Residence Code Lookup: ✓ St. Cathurines Work Phone Number: ( ) -         |                        |        |
| single What language do you feel mos What language do you feel mos English if address info Status:  Primary Address Primary Address Canada Residence Code Number:  2103 Work Estension: Inform the patient that consent if                                                                                                    | comfortable speaking in with your proves     comfortable speaking in with your proves     No     No     No     No     No     Street Address:     455 Shirley Read     "Postal Code:     No     No     Superal Address can be revoke     to use their email address can be revoke                                                                                                    | vide?                                                              | *Cty:<br>SL Catharines<br>Mobile Phone Number:<br>( ) -    | *Province<br>Ontario<br>Home Phone Number:<br>( ) -  | *Residence Code Lookup:<br>Sis: Catharines<br>Work Phone Number:<br>( ) - | OK OK                  | Cancel |

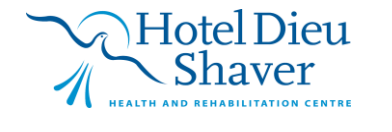

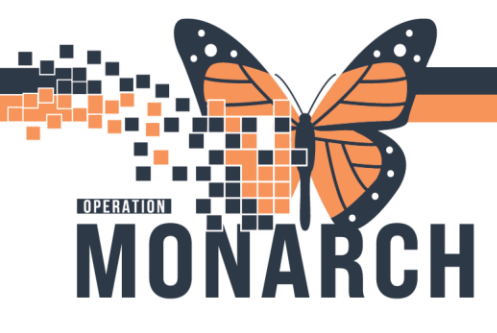

• PreReg window opens with the information created for the patients upcoming appointment, select OK

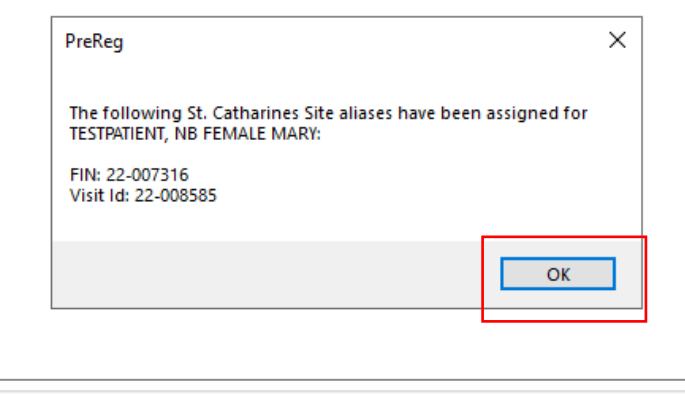

• To check that appointment has been scheduled, navigate to 'Patient Information' within the Table of Contents (blue menu)

| P TESTPATIENT, NB FEMALE MARY -                                                                                                    | 11054         | 816 Opened by NHS Test03,    | Women and Babies - Nurse                  |                             |                          |                  |                          |                         |                                     |                                                                                  | EN English (Canada      | ; (        | σ×            |
|----------------------------------------------------------------------------------------------------|---------------|------------------------------|-------------------------------------------|-----------------------------|--------------------------|------------------|--------------------------|-------------------------|-------------------------------------|----------------------------------------------------------------------------------|-------------------------|------------|---------------|
| Task Edit View Patient Cha                                                                                                    | ert l         | Links Options Help           |                                           |                             |                          |                  |                          |                         |                                     |                                                                                  |                         |            |               |
| 🕴 Tracking Board 👫 CareCompass 🎍                                                                                                    | Patie         | ent List 脳 Clinical Leader O | Irganizer 🐞 Case Selection 脳 Ambulatory   | Organizer 脳 MyExperience    | 👫 Blood Loss Inventory 👫 | Referral Managem | ent 脳 Early Warning and  | d Sepsis Worklist 腦 eCo | ach Perioperative Tracking          |                                                                                  |                         |            |               |
| 🔁 UpToDate 🖕                                                                                                    |               |                              |                                           |                             |                          |                  |                          |                         |                                     |                                                                                  |                         |            |               |
| Tear Off Waspend 👦 Charges                                                                                                    | : <b>1</b> ]. | Exit 📋 Calculator 🎽 AdHi     | oc IIIIIMedication Administration 💫 Speci | imen Collection 🛅 Medical R | ecord Request 🔸 Add 👻 🦉  | Documents 🖀 R    | eport Builder 🕥 Convers  | ation Launcher 👿 Point  | Of Care Result Entry 👹 Scheduling A | ppointment Book 🧾                                                                | Capacity Management 🍓 F | esult Copy | y             |
| 🕄 🕄 Oracle Bridge 🕄 Clinical Educatio                                                                                                    | on 😋          | 🕽 Service Desk Help 🔍 HDS    | ESPAN                                     |                             |                          |                  |                          |                         |                                     |                                                                                  |                         |            |               |
| TESTPATIENT, NB FEMALE                                                                                                    | MA            | RY 🗵                         |                                           |                             |                          |                  |                          |                         |                                     |                                                                                  | ← List → 音 Recent •     | Name       | Q,            |
| TESTPATIENT, NB FE                                                                                                    | MAI           | LE MARY                      | MRN:11054816                              |                             | Allergies: Allergies I   | Not Recorded     |                          | Attending:MacKenz       | ie, Katelyn Jillian, BHSc, FRCPC    | Loc:SC 4DN                                                                       | B; SCNBL13; B           |            |               |
| *Code Status: <no data<="" td=""><td>Availa</td><td>able&gt;</td><td>Isolation:<no available="" data=""></no></td><td></td><td>Alerts:No Alerts Doo</td><td>umented</td><td></td><td>Inpatient FIN: 22-00</td><td>6584 [Admit Dt: 2024-Nov-07 16:</td><td>27:00 Disch Dt: <no< td=""><td>- Discharge date&gt;</td><td></td><td></td></no<></td></no> | Availa        | able>                        | Isolation: <no available="" data=""></no> |                             | Alerts:No Alerts Doo     | umented          |                          | Inpatient FIN: 22-00    | 6584 [Admit Dt: 2024-Nov-07 16:     | 27:00 Disch Dt: <no< td=""><td>- Discharge date&gt;</td><td></td><td></td></no<> | - Discharge date>       |            |               |
| Menu ¥                                                                                                    |               | 🔿 🔹 🔒 Patient I              | nformation                                |                             |                          |                  |                          |                         |                                     |                                                                                  |                         |            | 🗘 1 minutes a |
| Women's Health View                                                                                                    | R             | 1                            |                                           |                             |                          |                  |                          |                         |                                     |                                                                                  |                         |            |               |
| Nurse View                                                                                                    |               |                              |                                           |                             |                          |                  |                          |                         |                                     |                                                                                  |                         |            |               |
| MAR                                                                                                    | De            | mographics Visit List Re     | elationship Summary                       |                             |                          |                  |                          |                         |                                     |                                                                                  |                         |            |               |
| Interactive View and I&O                                                                                                    | Vi            | isit Type Location           | Admit Date                                | Discharge Dat               | e FIN                    | Service          | Visit Reason             |                         | _                                   |                                                                                  |                         |            |               |
| Perioperative Doc                                                                                                    | in<br>P       | reReg SC BURC                | NBL13 B 07/N6#2024 16:27:00               |                             | 22-006584<br>22-007316   | Paediatrics      | NEWBORN<br>Doctors Order |                         | 1                                   |                                                                                  |                         |            |               |
| Activities and Interventions                                                                                                    |               |                              |                                           |                             |                          |                  |                          |                         |                                     |                                                                                  |                         |            |               |
| Orders + Add                                                                                                    |               |                              |                                           |                             |                          |                  |                          |                         |                                     |                                                                                  |                         |            |               |
| Medication List + Add                                                                                                    |               |                              |                                           |                             |                          |                  |                          |                         |                                     |                                                                                  |                         |            |               |
| Documentation + Add                                                                                                    |               | Encounter Informa            | ation                                     |                             |                          |                  |                          |                         |                                     |                                                                                  |                         |            |               |
| Outside Records                                                                                                    |               | Admit Date/Time :            |                                           | Admit Source :              | Clinic                   |                  |                          |                         |                                     |                                                                                  |                         |            |               |
|                                                                                                    |               | Patient Type :               | PreReg                                    | Medical Service :           | Paediatrics              |                  |                          |                         |                                     |                                                                                  |                         |            |               |
| Results Review                                                                                                    |               | Visit Reason:                | Doctors Order                             | Isolation Code :            |                          |                  |                          |                         |                                     |                                                                                  |                         |            |               |
| Appointments                                                                                                    |               |                              |                                           |                             |                          |                  |                          |                         |                                     |                                                                                  |                         |            |               |
| Allergies + Add                                                                                                    |               | Accommodation :              |                                           | Nurse Unit :                | SC BILRC                 |                  |                          |                         |                                     |                                                                                  |                         |            |               |
| Ulagnoses and Problems                                                                                                    |               | Room :                       |                                           | Bed :                       |                          |                  |                          |                         |                                     |                                                                                  |                         |            |               |
| Form Browser                                                                                                    |               | Provider Relations           | ships                                     | Health Plan Info            | mation                   |                  |                          |                         |                                     |                                                                                  |                         |            |               |
| MAD Comment                                                                                                    |               | Tura                         |                                           | Tura                        |                          | 45               |                          |                         |                                     |                                                                                  |                         |            |               |
| Lines (Tubes (Drains Summary                                                                                                    |               | Attending Phys., UNKNI       | OWN PROVIDER, Provider                    | No OHP (Unin NO C           | HIP (UNINSU NO OHIP (    | UN               |                          |                         |                                     |                                                                                  |                         |            |               |
| Clinical Media                                                                                                    |               |                              |                                           |                             |                          |                  |                          |                         |                                     |                                                                                  |                         |            |               |
| Datiant Information                                                                                                    |               |                              |                                           |                             |                          |                  |                          |                         |                                     |                                                                                  |                         |            |               |
| Disonanci Summani Banoit                                                                                                    |               |                              |                                           | <                           |                          | >                |                          |                         |                                     |                                                                                  |                         |            |               |
| Newborn Dircharge Information                                                                                                    |               | Patient Pelationet           | aine                                      |                             |                          |                  |                          |                         |                                     |                                                                                  |                         |            |               |
| Plan of Care Summary                                                                                                    |               |                              | ips                                       |                             |                          |                  |                          |                         |                                     |                                                                                  |                         |            |               |
| Medication Request                                                                                                    |               | Type NAME                    | RELATION HOME PH                          | ONE BUS PHONE HC            | MEADDI                   |                  |                          |                         |                                     |                                                                                  |                         |            |               |
| Patient Preferred Pharmacy                                                                                                    |               | Default Guarant TESTP        | ATIENT, MA Mother                         | 450                         | atharine:                |                  |                          |                         |                                     |                                                                                  |                         |            |               |
| Clinical Connect                                                                                                    |               | Emergency Co TESTPA          | ATIENT, MA Mother                         | 456                         | Shirely R                |                  |                          |                         |                                     |                                                                                  |                         |            |               |
|                                                                                                    |               |                              |                                           | St                          | atharine: 🗸              |                  |                          |                         |                                     |                                                                                  |                         |            |               |
|                                                                                                    |               | ¢                            |                                           |                             | >                        |                  |                          |                         |                                     |                                                                                  |                         |            |               |
|                                                                                                    |               |                              |                                           |                             |                          |                  |                          |                         |                                     |                                                                                  |                         |            |               |

• Can now see the patient has a PreReg encounter and the FIN associated to it.

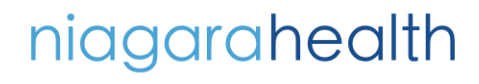

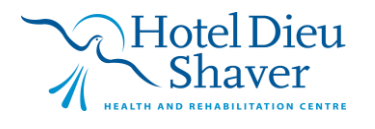

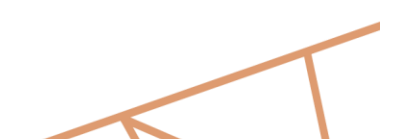